### จ่ายบิล การชำระกองทุนเงินให้กู้ยืมเพื่อการศึกษา (กยศ.) สำหรับลูกค้าบุคคลธรรมดา (Single)

1. เลือก "จ่ายบิล"

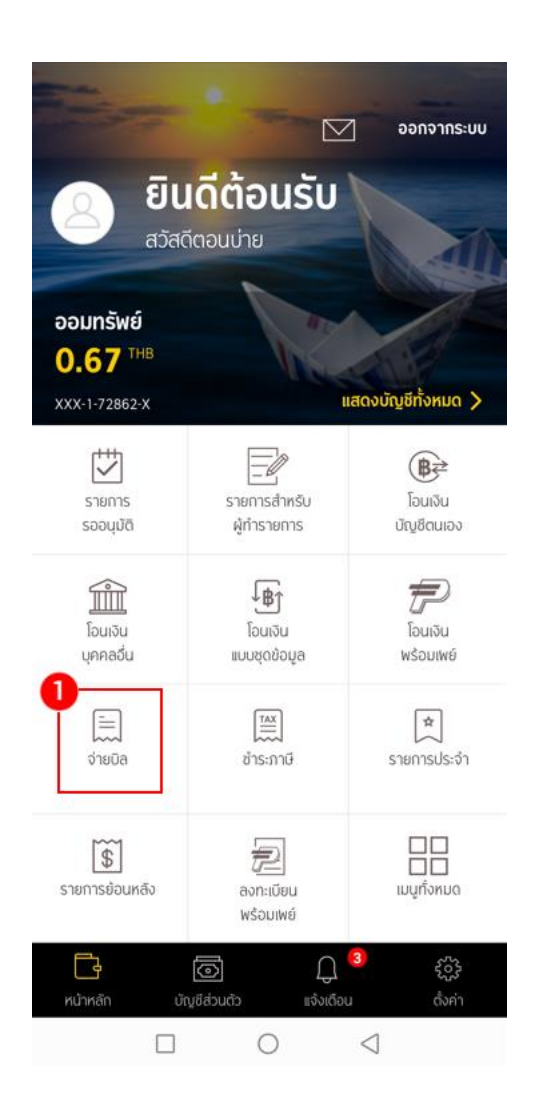

2. เลือกบัญชีที่จะทำรายการ

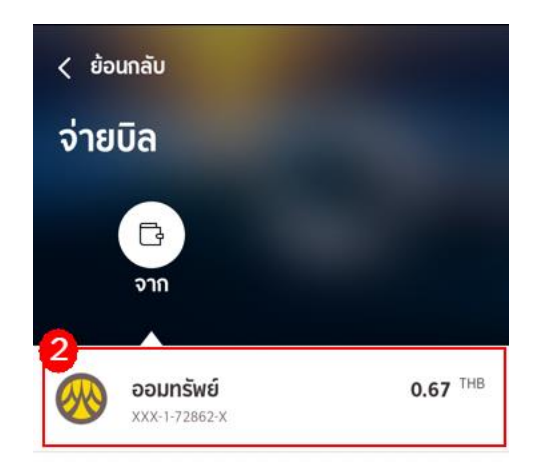

3. เลือกค้าหาบริษัทผู้รับชำระ

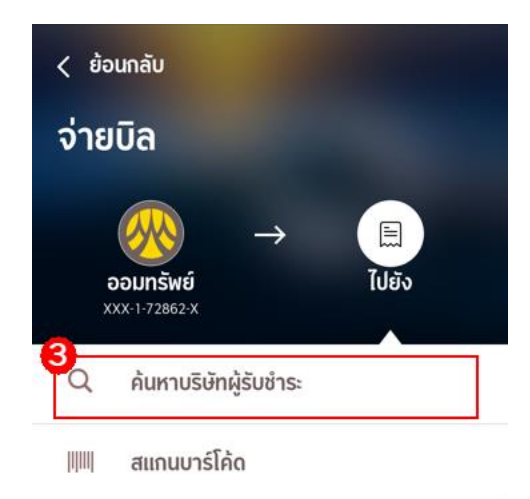

รายการจ่ายบิลที่ใช้บ่อย

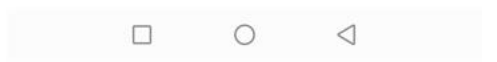

 "ค้นหาบริษัทผู้รับชำระ" ช่อง "ระบุชื่อผู้รับชำระเงิน ใส่ รหัส comcode (84600)/เลขที่บัญชี ชื่อผู้รับชำระ" ที่ต้องการค้นหาระบบจะแสดงตามที่ระบุ

| ×                          |  |  |  |  |
|----------------------------|--|--|--|--|
| ค้นหาบริษัทผู้รับชำระ      |  |  |  |  |
|                            |  |  |  |  |
| ระบุชื่อผู้รับชำระเงิน 4   |  |  |  |  |
| เลือกจากประเภทผู้รับข้าระ  |  |  |  |  |
| บัตรเครดิต                 |  |  |  |  |
| สถาบันการศึกษา             |  |  |  |  |
| สินค้าและบริการ            |  |  |  |  |
| หน่วยงานภาครัฐ             |  |  |  |  |
| บ้านจัดสรร อสังหาริมทรัพย์ |  |  |  |  |
| ประกัน                     |  |  |  |  |
| อินเทอร์เน็ต               |  |  |  |  |
| เช่าซื้อ ลิสซิ่ง           |  |  |  |  |
| โทรสับต์ มีออื่อ แนวเออร์  |  |  |  |  |
|                            |  |  |  |  |

5. ตัวอย่างระบุเป็น "84600 สรรพากร เพื่อชำระเงินคืนกองทุนเงินให้ กยศ." ระบบจะแสดง รายการที่มีในระบบมาให้เลือกทั้งหมด เลือกรายการที่ต้องการชำระ

> Аикторбытифборбате
> видоо
> видоолиплебу асторикание
> идоолиплебу асторикание
> идоолиплебу асторикание
> идоолиплебу асторикание
> идоолиплебу асторикание
> идоолиплебу асторикание
> идоолиплебу асторикание
> идоолиплебу асторикание
> идоолиплебу асторикание
> идоолиплебу асторикание
> идоолиплебу асторикание
> идоолиплебу асторикание
> идоолиплебу асторикание
> идоолиплебу асторикание
> идоолиплебу асторикание
> идоолиплебу асторикание
> идоолиплебу асторикание
> идоолиплебу асторикание
> идоолиплебу асторикание
> идоолиплебу асторикание
> идоолиплебу асторикание
> идоолиплебу асторикание
> идоолиплебу асторикание
> идоолиплебу асторикание
> идоолиплебу асторикание
> идоолиплебу асторикание
> идоолиплебу асторикание
> идоолиплебу асторикание
> идоолиплебу асторикание
> идоолиплебу асторикание
> идоолиплебу асторикание
> идоолиплебу асторикание
> идоолиплебу асторикание
> идоолиплебу асторикание
> идоолиплебу асторикание
> идоолиплебу асторикание
> идоолиплебу асторикание
> идоолиплебу асторикание
> идоолиплебу асторикание
> идоолиплебу асторикание
> идоолиплебу асторикание
> идоолиплебу асторикание
> идоолиплебу асторикание
> идоолиплебу асторикание
> идоолиплебу асторикание
> идоолиплебу асторикание
> идоолиплебу асторикание
> идоолиплебу асторикание
> идоолиплебу асторикание
> идоолиплебу асторикание
> идоолиплебу асторикание
> идоолиплебу асторикание
> идоолиплебу асторикание
> идоолиплебу асторик

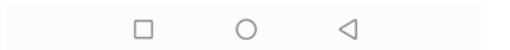

 หลังจากที่เลือกรายการที่จะชำระแล้วระบบแสดงหน้าจอ "ระบุรายละเอียดการชำระเงิน" ระบุ "รายละเอียดการชำระ : เลขประจำตัวผู้เสียภาษีอากร และ รหัสหมายเลขอ้างอิง" ที่ต้องการ ชำระ แล้วกดปุ่ม "ถัดไป"

| ระบุรายละเอียดการชำระเงิน |
|---------------------------|
|---------------------------|

 $\times$ 

| สรรพากร เพื่อชำระเงินคืนกองทุนเงินใ<br>053-0-04460-0 |
|------------------------------------------------------|
| รายละเอียดการชำระ 6                                  |
| 123                                                  |

|  | ຄັດໄປ      |                 |  |
|--|------------|-----------------|--|
|  | $\bigcirc$ | $\triangleleft$ |  |

7. ระบุจำนวนเงินที่ต้องการชำระ แล้วกด "กัดไป"

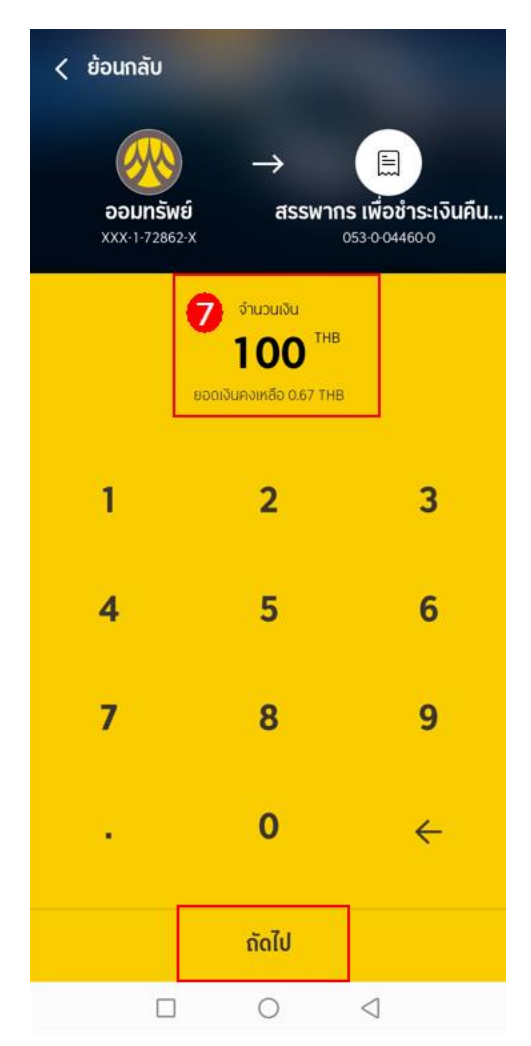

8. กำหนดวันชำระ และกำหนดบันทึกช่วยจำ ตรวจสอบรายการ แล้ว กดปุ่ม "กัดไป"

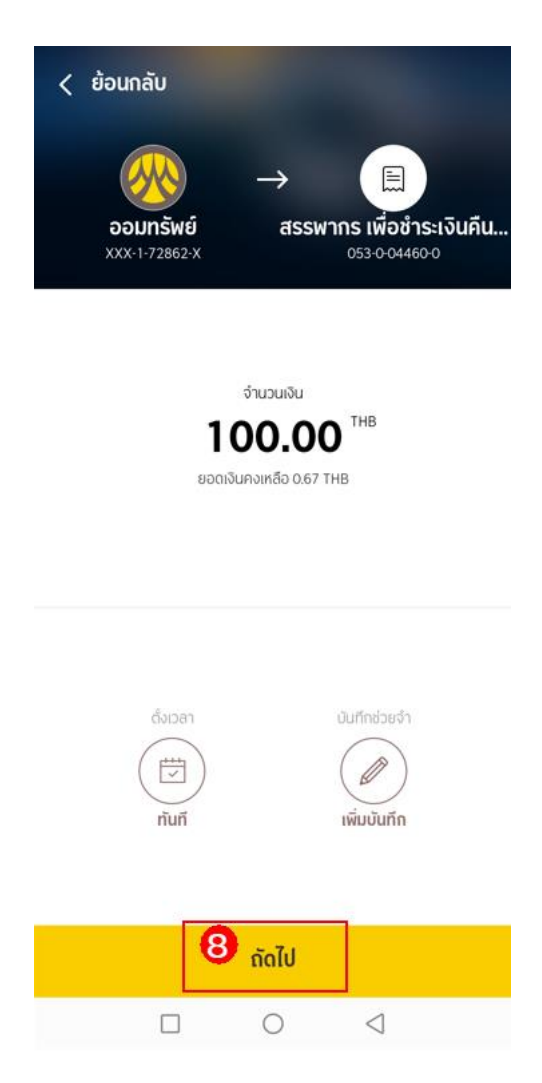

9. ตรวจสอบความถูกต้อง และกดปุ่ม "ยืนยัน"

| < ย้อนกลับ   |                                                                                                    |  |  |
|--------------|----------------------------------------------------------------------------------------------------|--|--|
| ยืนยันรายการ |                                                                                                    |  |  |
|              | จาก<br>PHICHAPHAT ME<br>xxx:1-72862-X<br>ไปยัง<br>สรรพากร<br>เพื่อชำระเงินคืนกองทุนเงินให้<br>กยศ. (84600)<br>053-0-04460-0 |  |  |
|              | เลขประจำตัวผู้เสียภาษีอากร<br>11111111111111                                                                                |  |  |
|              | รทัสหมายเลขอ่างอิง<br>123                                                                                                   |  |  |
| \$           | จำนวนเงิน<br><b>100.00 THB</b><br>+ค่าธรรมเนียม 0.00 THB                                                                    |  |  |
| (#)          | หมายเลขอ้างอิง<br>BIZM2109128587                                                                                            |  |  |
| L            | วันที่ทำรายการ<br>22 ก.ย. 2564 15:31:47                                                                                     |  |  |
|              |                                                                                                    |  |  |
|              | ยืนยัน                                                                                                    |  |  |
|              |                                                                                                    |  |  |

#### 10. กรอกรหัส "OTP"

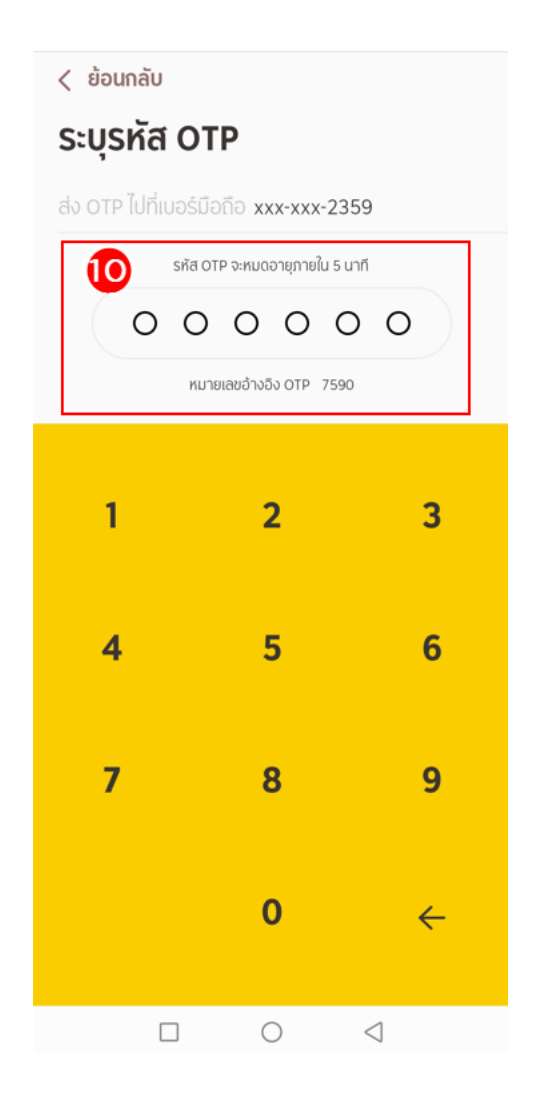

|                           | จ่ายบิลสำเร็จ<br>22 ก.ย. 2564 15:31:47                                                                  |
|---------------------------|----------------------------------------------------------------------------------------------------|
| จาก                       | PHICHAPHAT ME<br>XXX-1-72862-X                                                                          |
| ไปยัง<br>หมายเลขผู้เสียภา | สรรพากร<br>เพื่อชำระเงินคืนกองทุนเงินให้<br>กยศ. (84600)<br><sup>053-0-04460-0</sup><br>111111111111111 |
| รหัสหมายเลขอ่างอิ         | v <b>123</b>                                                                                            |
| จำนวนเงิน                 | <b>100.00 THB</b><br>+ค่าธรรมเนียม 0.00 THB                                                             |
| หมายเลขอ้างอิง            | BIZM2109128587                                                                                          |

11. รายการสำเร็จ ระบบแสดงรายการจ่ายบิลสำเร็จ

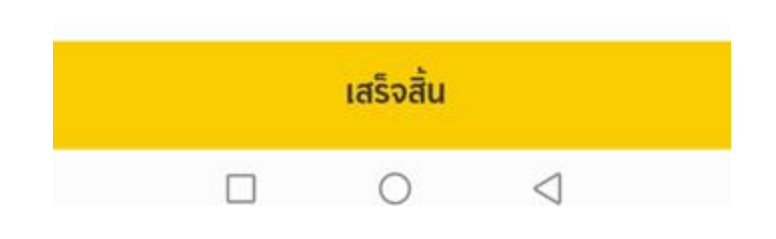

อีเมล

บันทึกใบเสร็จ

# จ่ายบิล การชำระกองทุนเงินให้กู้ยืมเพื่อการศึกษา (กยศ.)

#### สำหรับผู้ทำรายการ

1. เลือก "จ่ายบิล"

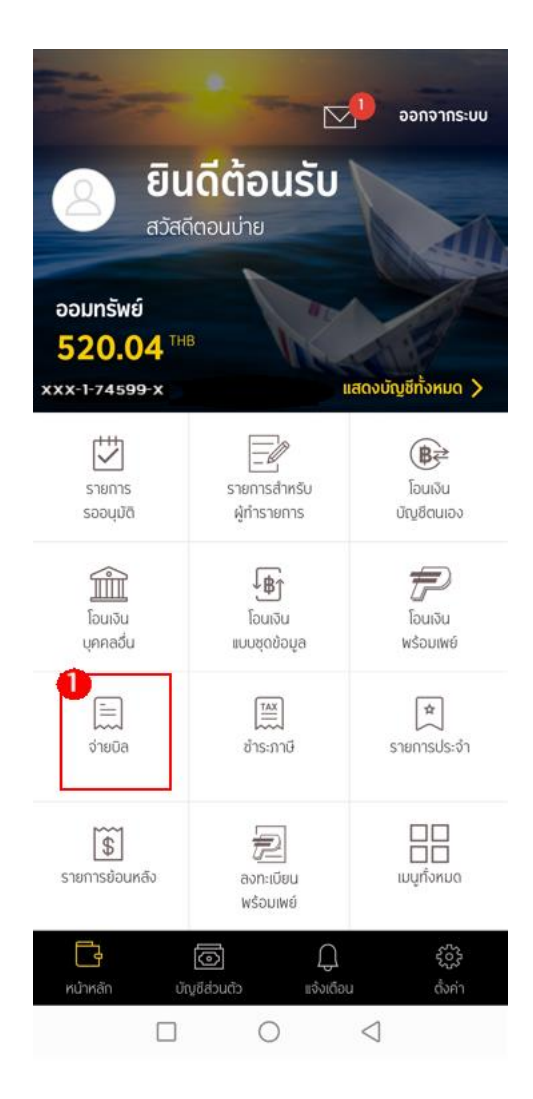

2. เลือกบัญชีที่จะทำรายการ

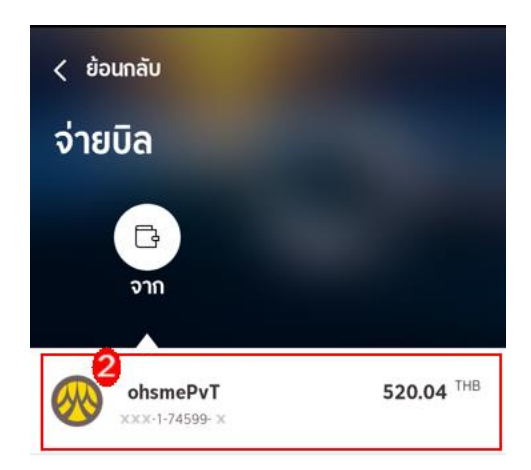

3. เลือกค้นหาบริษัทผู้รับชำระ

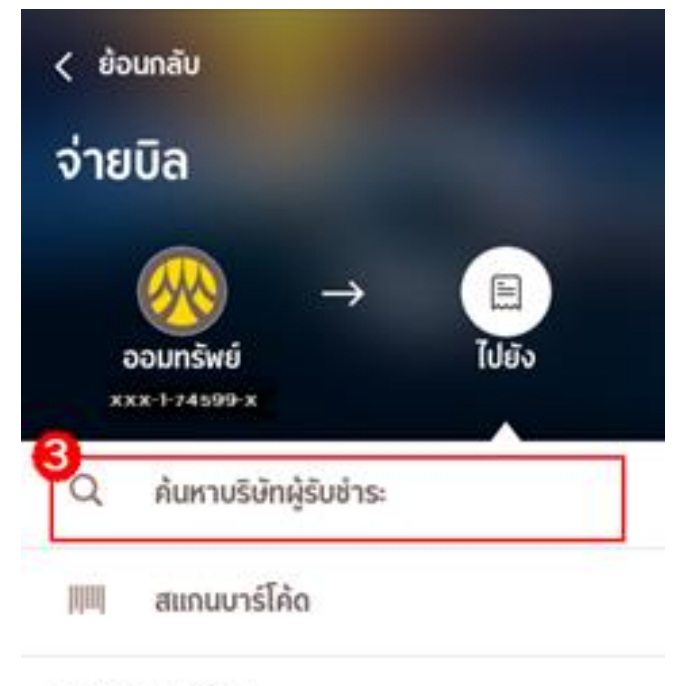

รายการจ่ายปัลที่ใช้บ่อย

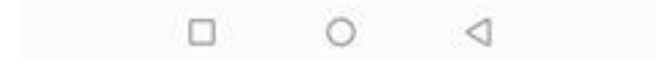

 "ค้นหาบริษัทผู้รับชำระ" ช่อง "ระบุชื่อผู้รับชำระเงิน ใส่ รหัส comcode (84600)/เลขที่บัญชี ชื่อผู้รับชำระ" ที่ต้องการค้นหาระบบจะแสดงตามที่ระบุ

| ×                          |  |  |  |  |
|----------------------------|--|--|--|--|
| ค้นหาบริษัทผู้รับชำระ      |  |  |  |  |
|                            |  |  |  |  |
| ระบุชื่อผู้รับชำระเงิน 4   |  |  |  |  |
| เลือกจากประเภทผู้รับข้าระ  |  |  |  |  |
| บัตรเครดิต                 |  |  |  |  |
| สถาบันการศึกษา             |  |  |  |  |
| สินค้าและบริการ            |  |  |  |  |
| หน่วยงานภาครัฐ             |  |  |  |  |
| บ้านจัดสรร อสังหาริมทรัพย์ |  |  |  |  |
| ประกัน                     |  |  |  |  |
| อินเทอร์เน็ต               |  |  |  |  |
| เช่าซื้อ ลิสซิ่ง           |  |  |  |  |
| โทรสับต์ มีออื่อ แนวเออร์  |  |  |  |  |
|                            |  |  |  |  |

5. ตัวอย่างระบุเป็น "84600 สรรพากร เพื่อชำระเงินคืนกองทุนเงินให้ กยศ." ระบบจะแสดง รายการที่มีในระบบมาให้เลือกทั้งหมด เลือกรายการที่ต้องการชำระ

> Аикторбытифборбате
> видоо
> видоолиплебу асторикание
> идоолиплебу асторикание
> идоолиплебу асторикание
> идоолиплебу асторикание
> идоолиплебу асторикание
> идоолиплебу асторикание
> идоолиплебу асторикание
> идоолиплебу асторикание
> идоолиплебу асторикание
> идоолиплебу асторикание
> идоолиплебу асторикание
> идоолиплебу асторикание
> идоолиплебу асторикание
> идоолиплебу асторикание
> идоолиплебу асторикание
> идоолиплебу асторикание
> идоолиплебу асторикание
> идоолиплебу асторикание
> идоолиплебу асторикание
> идоолиплебу асторикание
> идоолиплебу асторикание
> идоолиплебу асторикание
> идоолиплебу асторикание
> идоолиплебу асторикание
> идоолиплебу асторикание
> идоолиплебу асторикание
> идоолиплебу асторикание
> идоолиплебу асторикание
> идоолиплебу асторикание
> идоолиплебу асторикание
> идоолиплебу асторикание
> идоолиплебу асторикание
> идоолиплебу асторикание
> идоолиплебу асторикание
> идоолиплебу асторикание
> идоолиплебу асторикание
> идоолиплебу асторикание
> идоолиплебу асторикание
> идоолиплебу асторикание
> идоолиплебу асторикание
> идоолиплебу асторикание
> идоолиплебу асторикание
> идоолиплебу асторикание
> идоолиплебу асторикание
> идоолиплебу асторикание
> идоолиплебу асторикание
> идоолиплебу асторикание
> идоолиплебу асторикание
> идоолиплебу асторикание
> идоолиплебу асторикание
> идоолиплебу асторикание
> идоолиплебу асторикание
> идоолиплебу асторикание
> идоолиплебу асторик

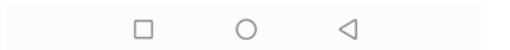

 หลังจากที่เลือกรายการที่จะชำระแล้วระบบแสดงหน้าจอ "ระบุรายละเอียดการชำระเงิน" ระบุ "รายละเอียดการชำระ : เลขประจำตัวผู้เสียภาษีอากร และ รหัสหมายเลขอ้างอิง" ที่ต้องการ ชำระ แล้วกดปุ่ม "ถัดไป"

| ระบุรายละเอียดการชำระเงิน |
|---------------------------|
|---------------------------|

 $\times$ 

| สรรพากร เพื่อชำระเงินคืนกองทุนเงินใ<br>053-0-04460-0 |
|------------------------------------------------------|
| รายละเอียดการชำระ 6                                  |
| 123                                                  |

|  | ຄັດໄປ      |                 |  |
|--|------------|-----------------|--|
|  | $\bigcirc$ | $\triangleleft$ |  |

7. ระบุจำนวนเงินที่ต้องการชำระ แล้วกด "กัดไป"

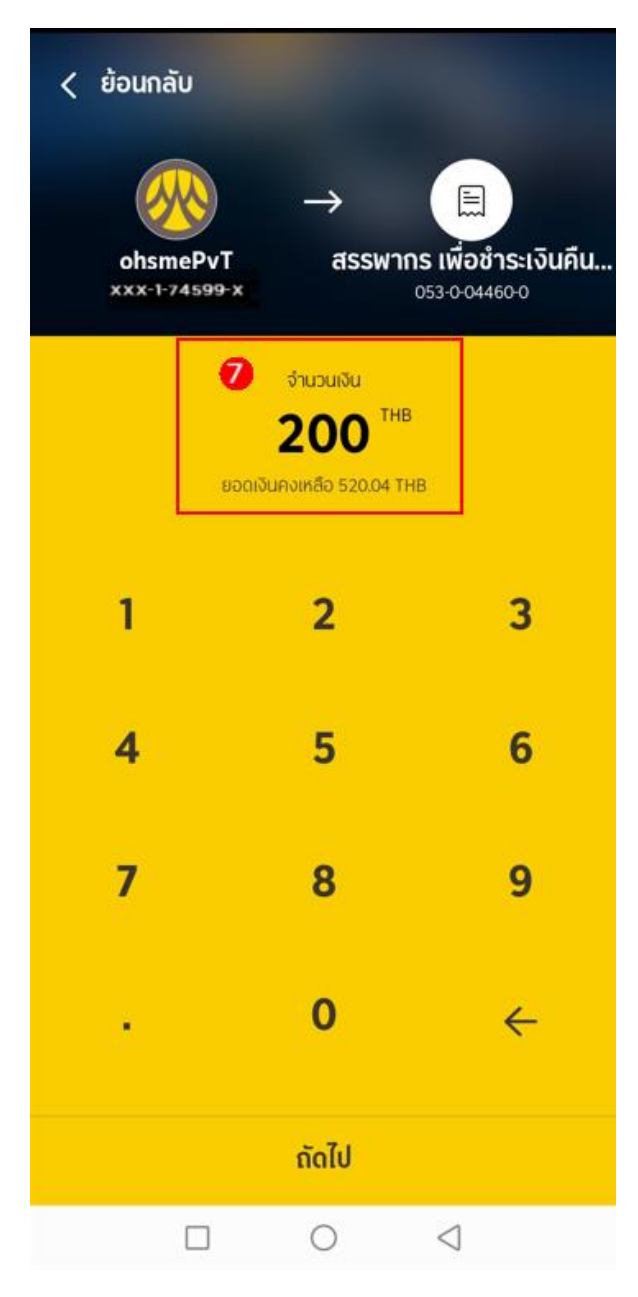

8. กำหนดวันชำระ และกำหนดบันทึกช่วยจำ ตรวจสอบรายการ แล้ว กดปุ่ม "กัดไป"

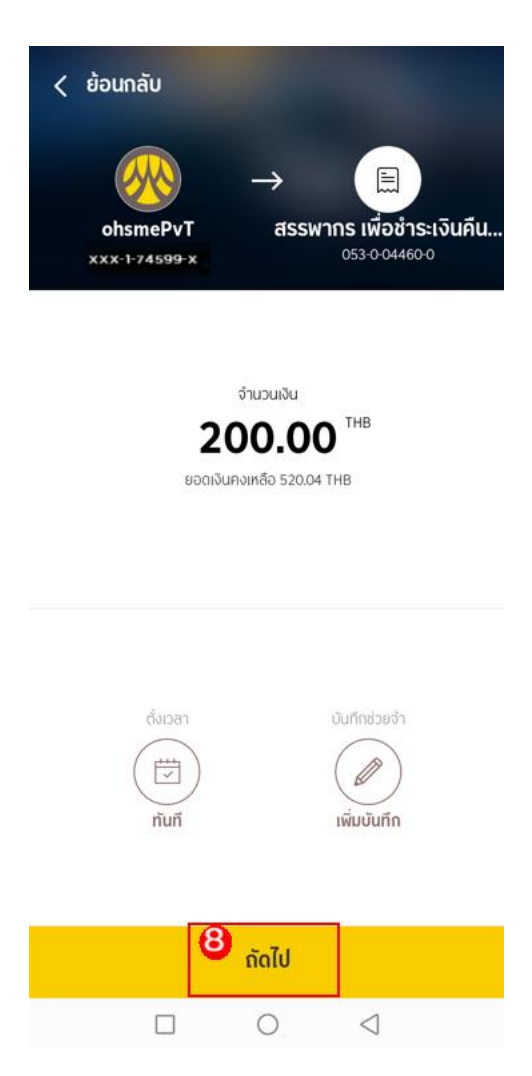

9. ตรวจสอบความถูกต้อง และกดปุ่ม "ยืนยัน"

| < ย้อนกลับ   |                                                                                                    |                      |                 |  |
|--------------|----------------------------------------------------------------------------------------------------|----------------------|-----------------|--|
| ยืนยันรายการ |                                                                                                    |                      |                 |  |
| ↔            | จาก<br>PATCHARIN<br>xxx-1-74599- x<br>ไปยัง<br>สรรพากร<br>เพื่อชำระเงินคี<br>กยศ. (84600<br>053-0-04460-0 | ันกองทุนเงิน<br>))   | เให้            |  |
|              | เลขประจำตัวผู้เสียภ<br>1111111111<br>รหัสหมายเลขอ้างอิง<br>123                                            | าษีอากร<br>1111<br>ว |                 |  |
| \$           | จำนวนเงิน<br><b>200.00 THB</b><br>+ค่าธรรมเนียม 0.00                                                      | ) THB                |                 |  |
| #            | หมายเลขอ้างอิง<br><b>BIZM210912</b>                                                                       | 29224                |                 |  |
| L            | วันที่ทำรายการ<br><b>22 ก.ย. 256</b> 4                                                                    | 4 17:04:19           |                 |  |
|              | 9                                                                                                    | ยืนยัน               |                 |  |
|              |                                                                                                    | 0                    | $\triangleleft$ |  |

#### 10. กรอกรหัส "OTP"

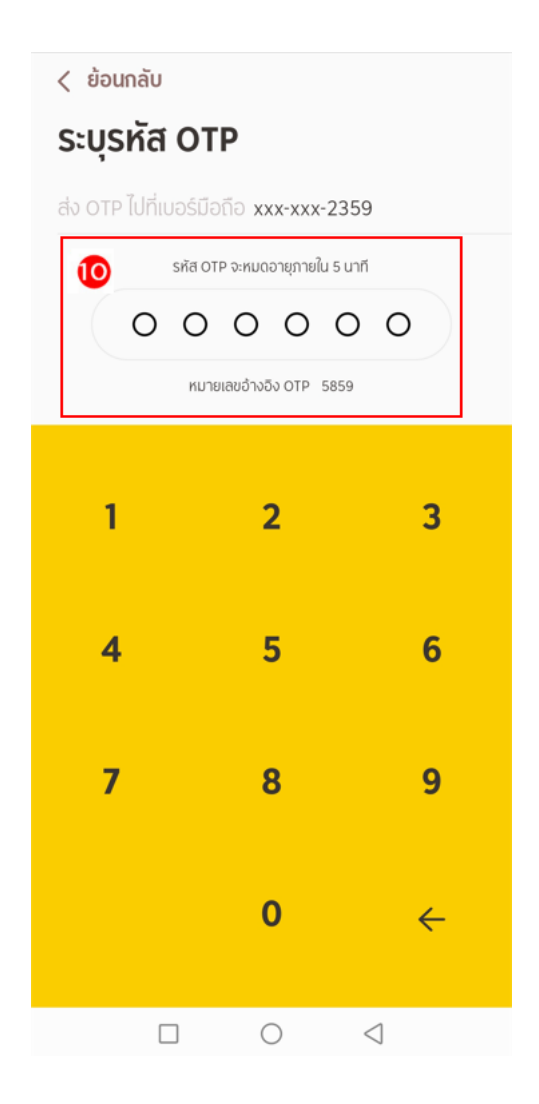

รายการสำเร็จ ระบบแสดงรายการสำเร็จ สถานะ "รออนุมัติ" กดเสร็จสิ้น

![](_page_21_Picture_1.jpeg)

# จ่ายบิล การชำระกองทุนเงินให้กู้ยืมเพื่อการศึกษา (กยศ.)

### สำหรับผู้อนุมัติ

1. หลังจากที่ User Login เข้าระบบแล้ว เลือก "รายการรออนุมัติ"

![](_page_22_Picture_3.jpeg)

 เลือกรายการชำระสินค้าและบริการ ของรายการชำระกองทุนเงินให้กู้ยืมเพื่อการศึกษา (กยศ.)

![](_page_23_Picture_1.jpeg)

- 3. ระบบแสดงรายละเอียดการชำระค่าสินค้า กดปุ่ม "อนุมัติ"
  - < ย้อนกลับ รายละเอียดการชำระค่าสิน... บัญชีผู้โอน PATCHARIN xxx·1-74599- x  $\downarrow$ บัญชีผู้รับโอน สรรพากร 📋 เพื่อชำระเงินคืนกองทุนเงินให้ กยศ. (84600) 053-0-04460-0 เลขประจำตัวผู้เสียภาษีอากร 111111111111111 รหัสหมายเลขอ่างอิง 123 จำนวนเงิน 200.00 THB \$) +ค่าธรรมเนียม 0.00 THB หมายเลขอ้างอิง (#) BIZM2109129224 วันที่มีผลของรายการ Ĺ-) 22 ก.ย. 2564 17:04:19 สถาน: (3) รออนุมัติ (รอผู้อนุมัติระดับที่ 1) ผู้ทำรายการ 2 Phichaphat Metheearreewat ติดต่อผู้ทำรายการ

![](_page_24_Picture_2.jpeg)

4. ระบบแสดงหน้าอนุมัติ ชำระค่าสินค้าและบริการคลิกปุ่ม "ยืนยัน"

![](_page_25_Picture_1.jpeg)

5. ระบุ รหัส OTP ที่ระบบส่งไปยังเบอร์มือถือที่ลงทะเบียน

![](_page_26_Picture_1.jpeg)

6. ระบบแสดงหน้าผลการทำรายการสำเร็จ

![](_page_27_Picture_1.jpeg)

7. กรณีที่ User ต้องการปฏิเสธรายการ กดปุ่ม "ปฏิเสธ"

< ย้อนกลับ

บัญชีผู้โอน PATCHARIN xxx-1-74599- x  $\downarrow$ บัญชีผู้รับโอน สรรพากร 📳 เพื่อชำระเงินคืนกองทุนเงินให้ กยศ. (84600) 053-0-04460-0 เลขประจำตัวผู้เสียภาษีอากร 111111111111111 รหัสหมายเลขอ่างอิง 123 จำนวนเงิน 200.00 THB \$) +ค่าธรรมเนียม 0.00 THB หมายเลขอ่างอิง (#)BIZM2109129224 วันที่มีผลของรายการ ( L ) 22 ก.ย. 2564 17:04:19 สถาน: รออนุมัติ (รอผู้อนุมัติระดับที่ 1) ผู้ทำรายการ (2) Phichaphat Metheearreewat ติดต่อผู้ทำรายการ C โทร ข้อความ

| 7 | ปฏิเสธ | ອນຸນັຕົ |
|---|--------|---------|
|   |        | D A     |

รายละเอียดการชำระค่าสิน...

- 8. ระบบแสดงหน้าปฏิเสธรายการชำระสินค้าและบริการ ให้กรอกเหตุผลที่ไม่อนุมัติ
- 9. กดปุ่ม "ยืนยัน"

![](_page_29_Picture_2.jpeg)

10. ระบบแสดงหน้า ปฏิเสธสำเร็จ กดปุ่ม "เสร็จสิ้น" ระบบจะแสดงหน้าหลัก

![](_page_30_Picture_1.jpeg)